# Manual de instalación de e-SIM para Samsung

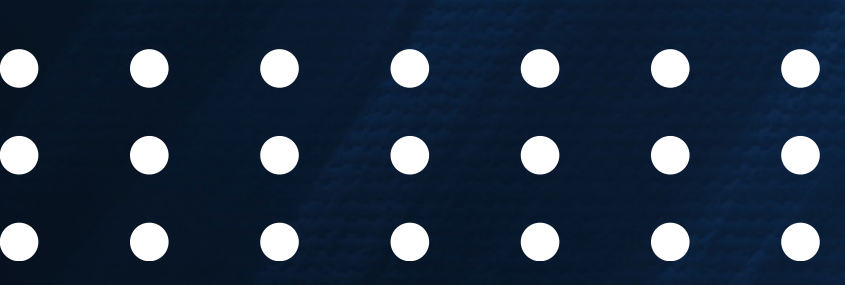

**Uig MO** telecom

#### **Consideraciones:**

- El equipo (hardware) deberá tener la banda 28 full (A&B) integrada y habilitada.
- El terminal (hardware) deberá ser destinado para mercado mexicano (no importados).
- El submodelo (o código de modelo) deberá coincidir con el homologado o validado.
- El software deberá estar liberado o desbloqueado.
- Se recomienda actualizar el sistema operativo a la última versión disponible.

#### Solo se puede escanear el código QR una vez.

- Se requiere tener conexión a internet para la descarga de la suscripción.
- Si se cambia de equipo, se requerirá un nuevo código QR.
- Si se elimina o borra la suscripción del terminal, se requerirá un nuevo código QR.
- Solo se puede usar una única red de datos celulares a la vez. Cuando usas una línea para hacer una llamada, en la otra línea aparece sin servicio.
- El equipo deberá ser compatible con la red y con la tecnología eSIM.

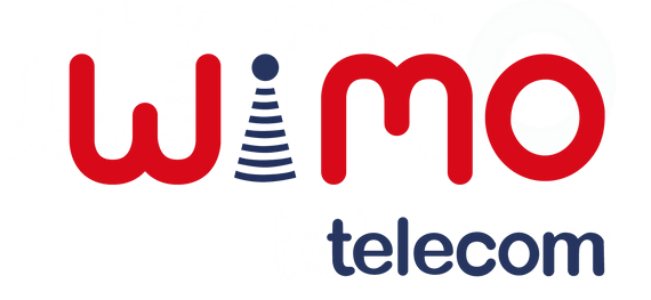

#### Menú de configuraciones:

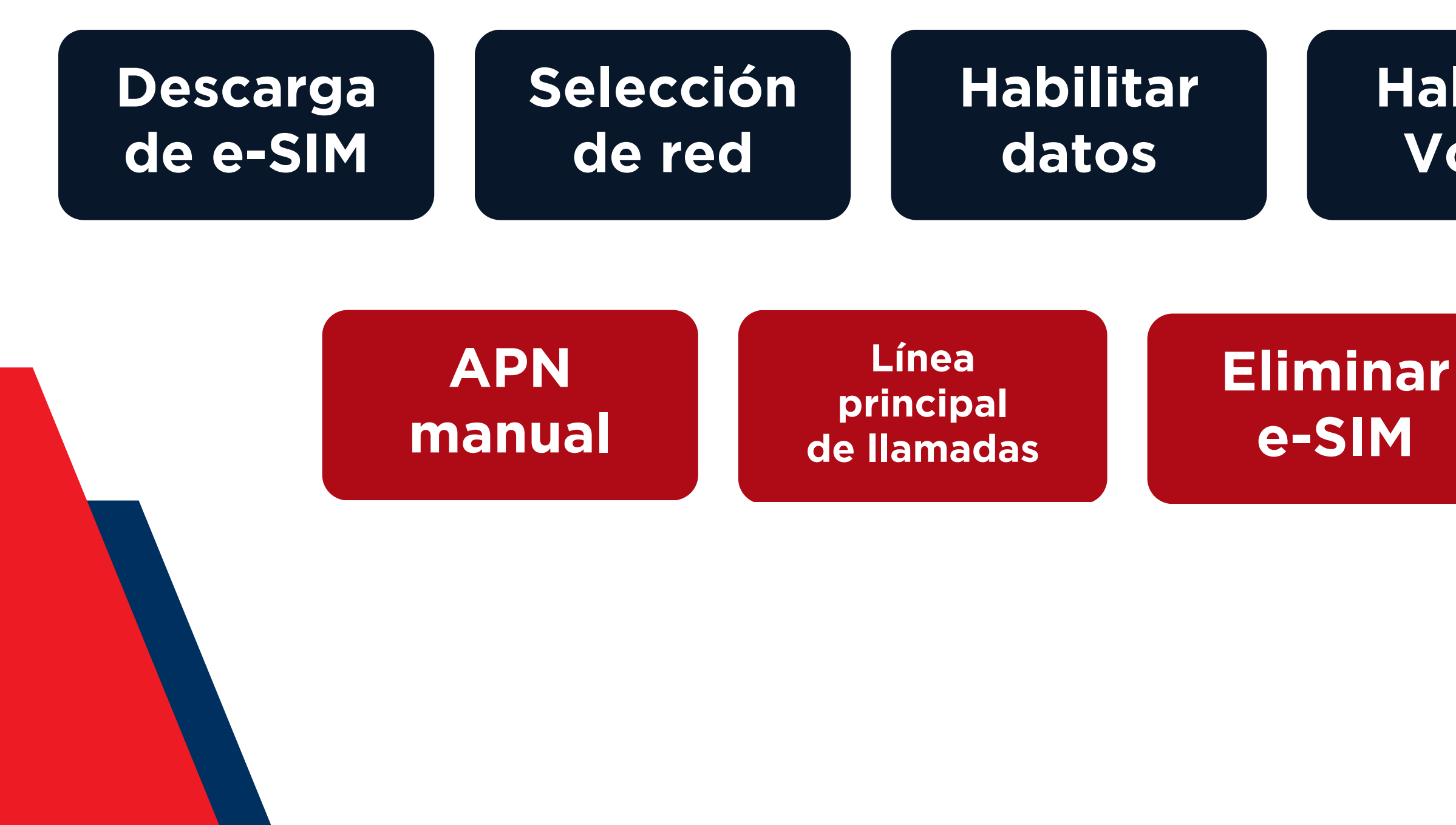

#### Habilitar VoLTE

#### Habilitar roaming

Actualización del sistema operativo

#### **Ui**MO telecom

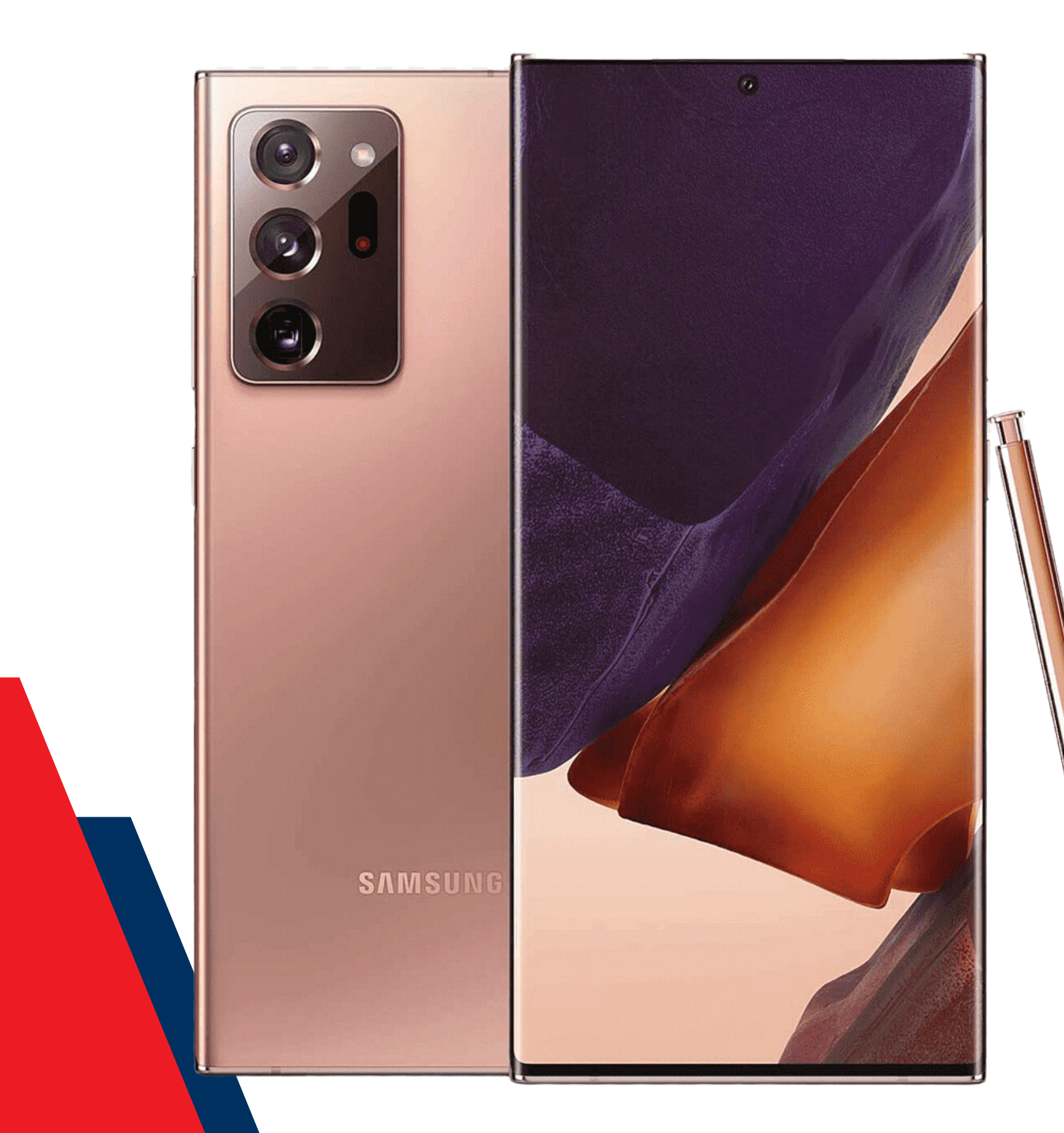

### **IMPORTANTE:**

Se requiere tener conexión a internet, te recomendamos que utilices el WiFi para la descarga del producto.

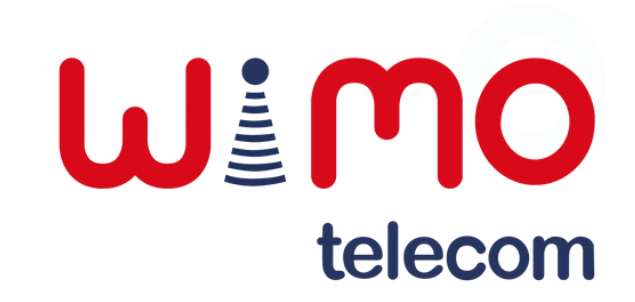

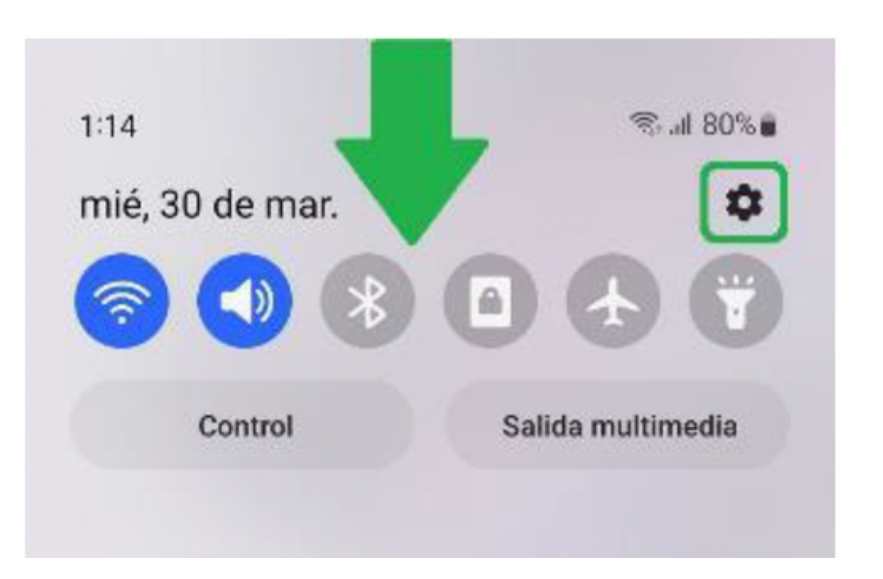

#### Paso 1:

Deslizar hacia abajo la barra de notificaciones y acceder a "Configuración".

#### Ajustes Q Samsung account Perfil . Dispositivos . Seguridad Conexiones 6 Wi-Fi · Bluetooth · Perfil Fuera de línea Sonidos y vibración Modo de sonido · Tono de llamada Notificaciones Barra de estado · No molestar Pantalla Brillo · Protector de la vista · Barra de navegación 0 111 <

Paso 2:

Ingresar a la sección "Conexiones".

| < Conexiones                   | 1 |
|--------------------------------|---|
| Wi-Fi                          |   |
| Bluetooth                      | 0 |
| Pagos NFC y sin contacto       |   |
| Perfil Fuera de línea          | 0 |
| Uso de datos                   |   |
| Administrador de tarjetas SIM  |   |
| Mobile Hotspot y Anclaje a red |   |

Dar clic sobre el apartado "Administrador de tarjetas SIM".

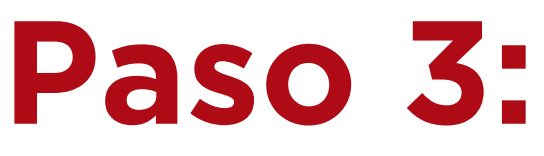

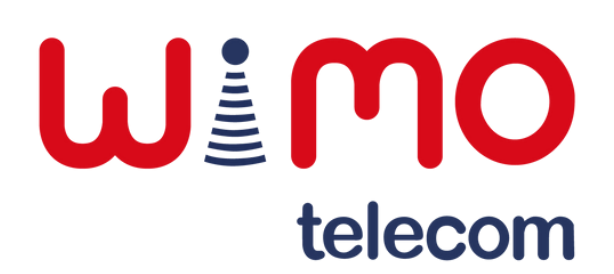

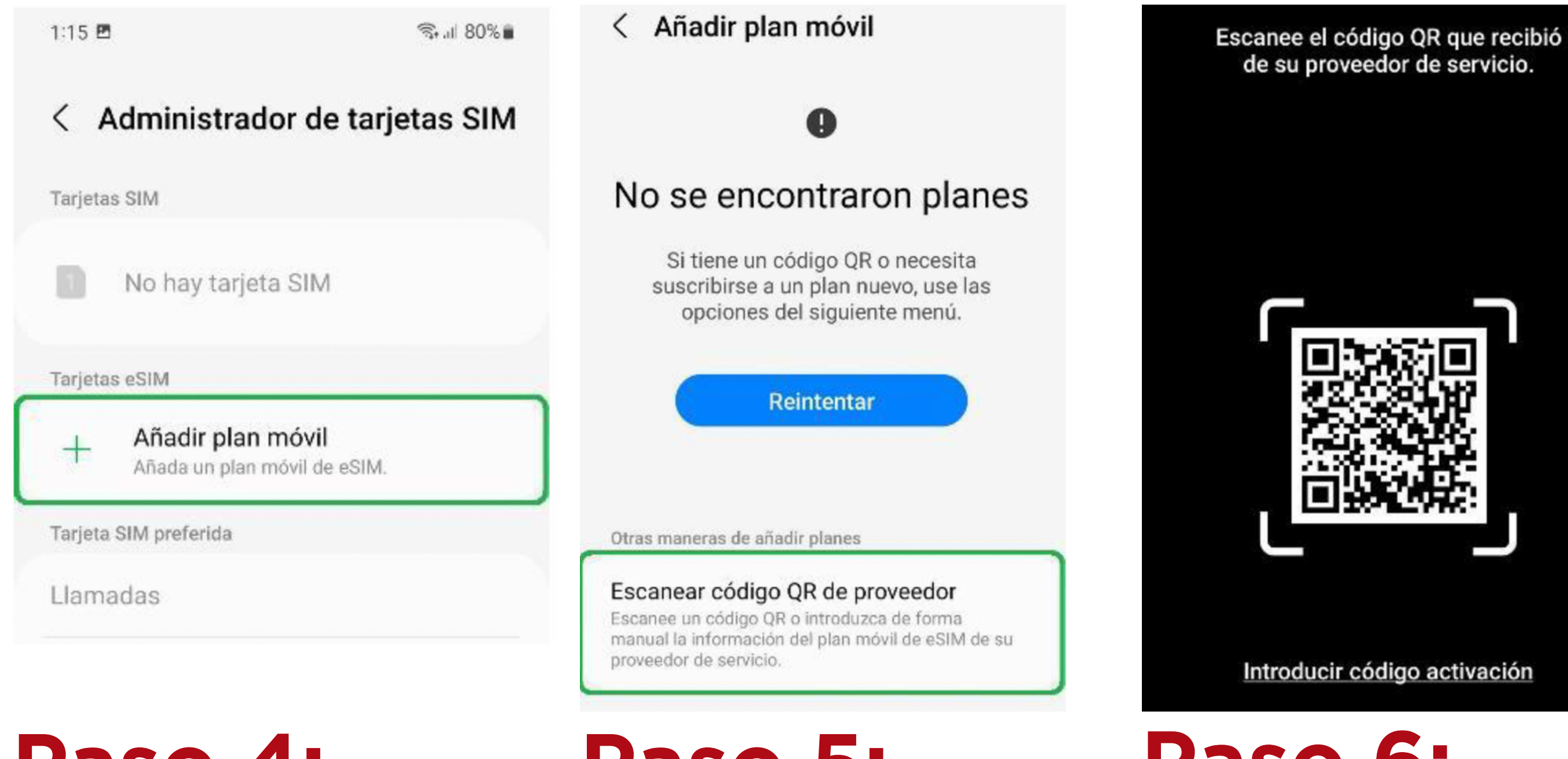

#### Paso 4:

Presionar en "Añadir plan móvil".

#### Paso 5:

Dar clic en el botón "Escanear código QR de proveedor".

Paso 6: Abrirá la cámara, escanear el QR de la suscripción.

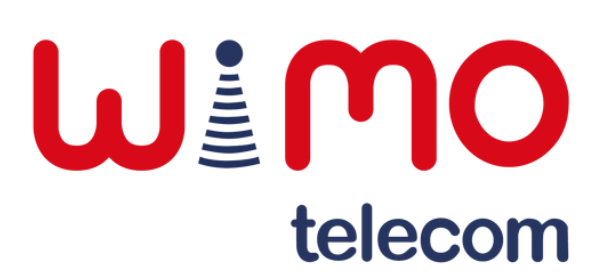

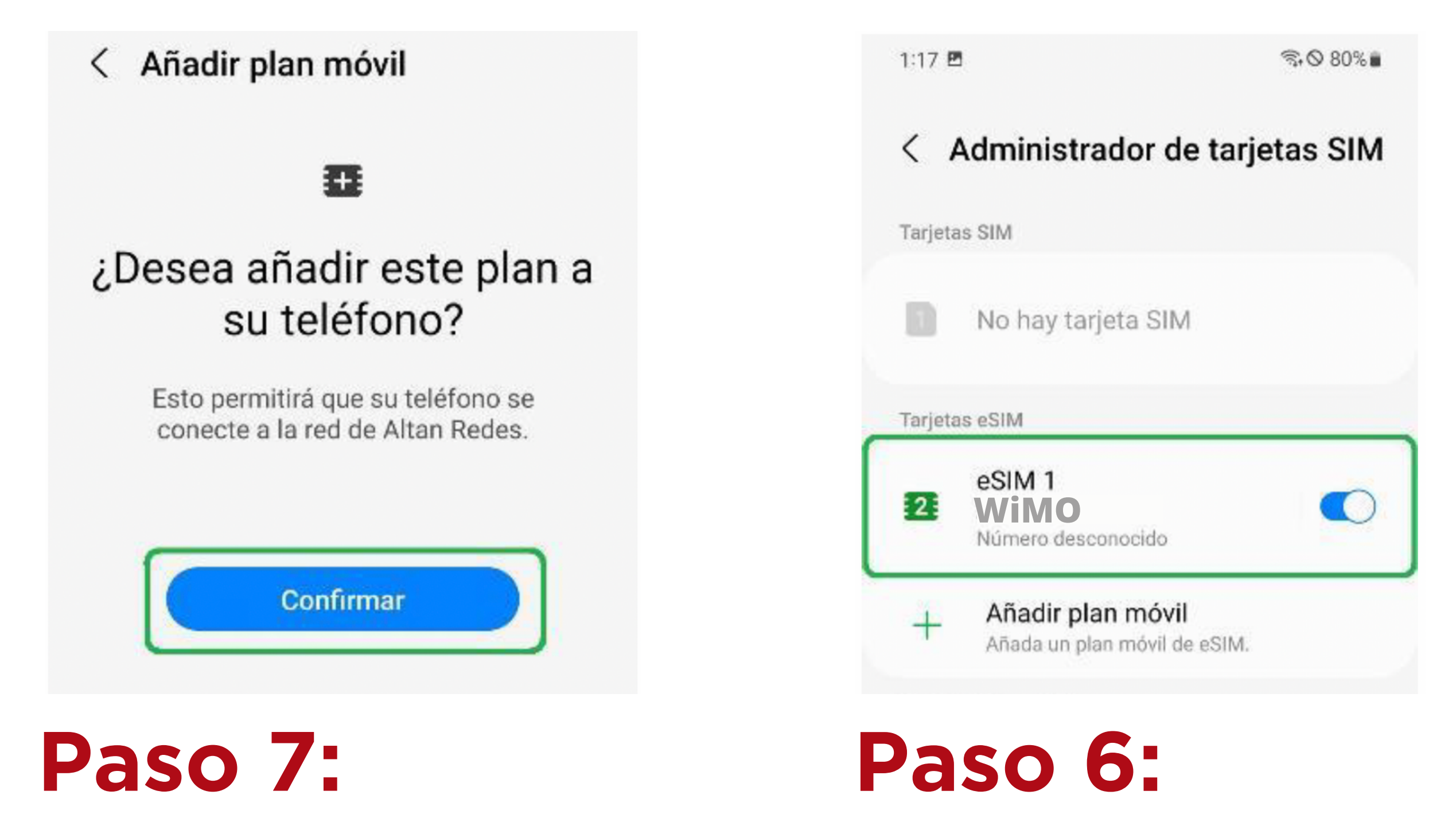

Una vez escaneado, nos pedirá confirmar que deseamos añadir la línea. 8) Finalmente, veremos la eSIM activa y habilitada.

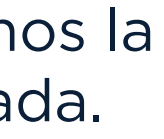

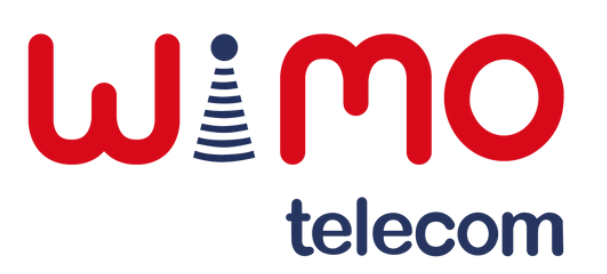

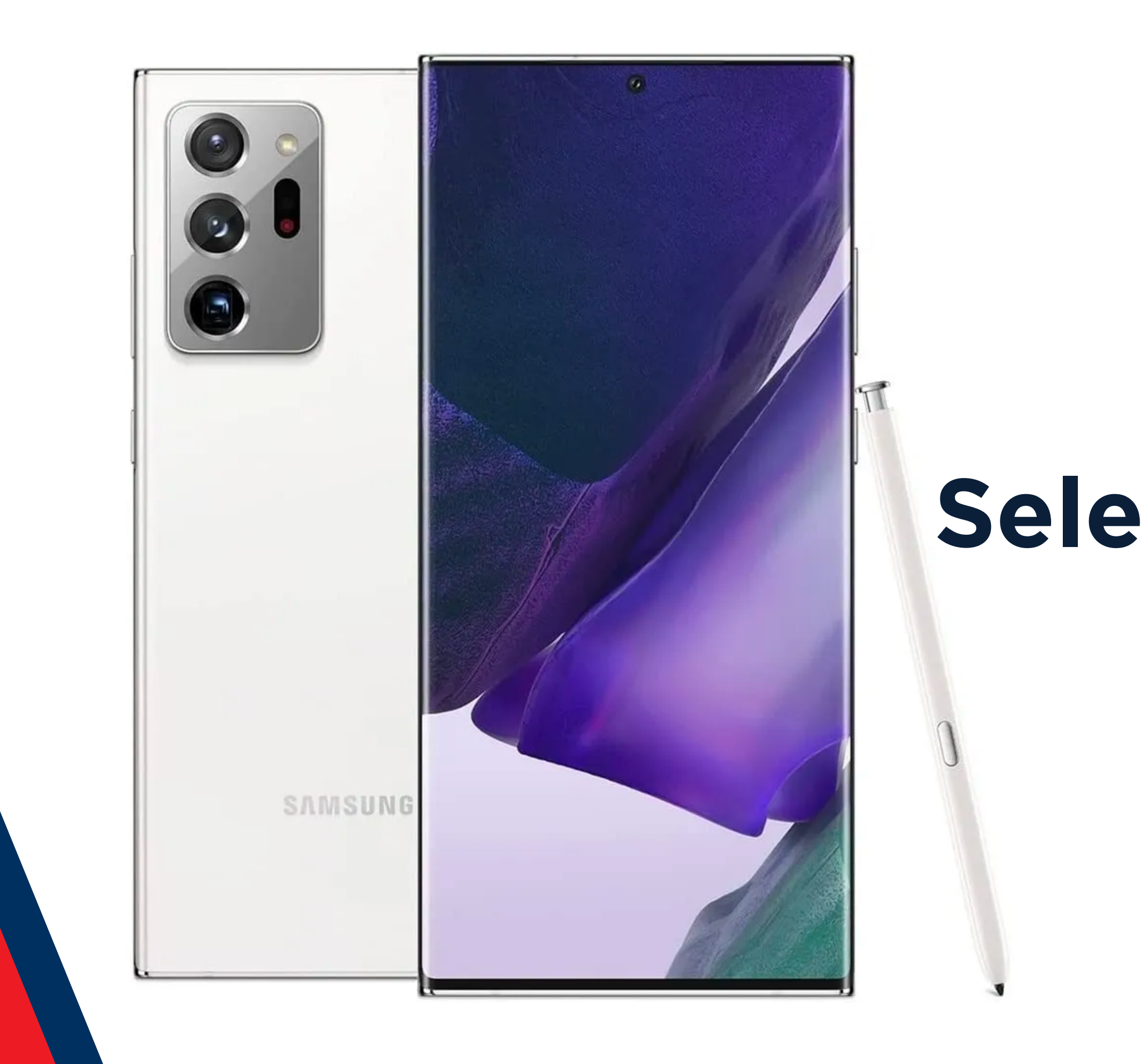

# Selección de red

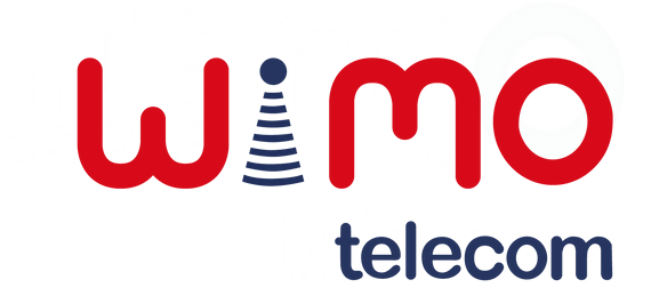

#### Selección de red

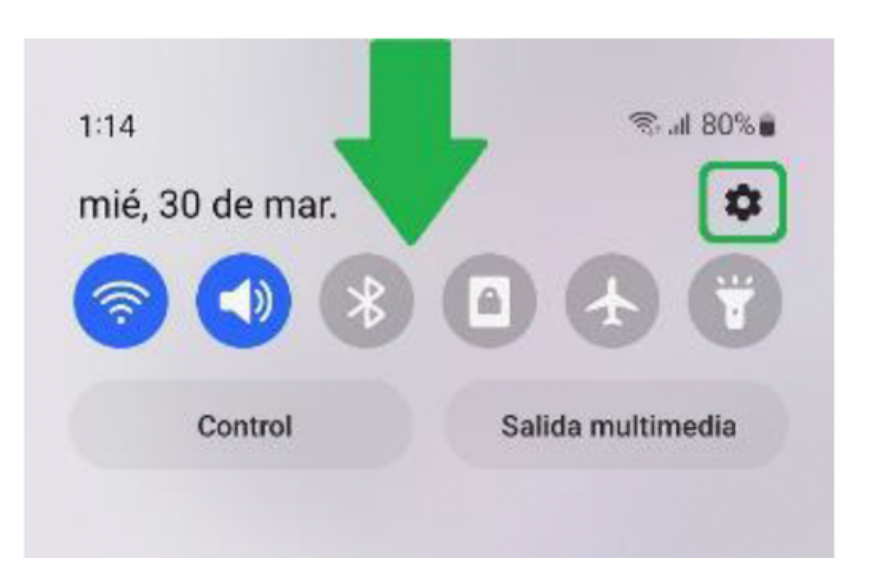

#### Paso 1:

Deslizar hacia abajo la barra de notificaciones y acceder a "Configuración".

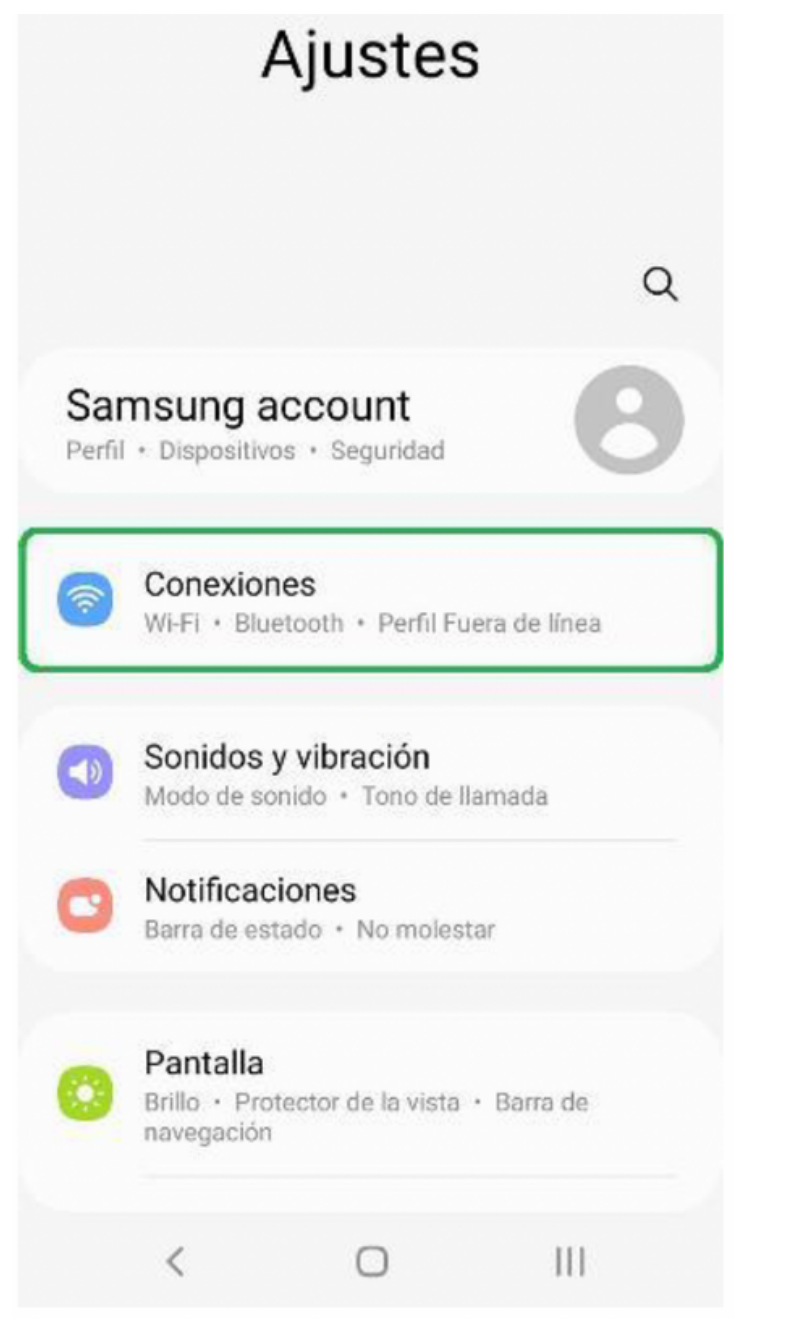

#### Paso 2:

Ingresar a la sección "Conexiones".

| 1:19                          |     |
|-------------------------------|-----|
| < Conexiones                  | C   |
| Wi-Fi                         |     |
| Bluetooth                     | 0   |
| Pagos NFC y sin contacto      |     |
| Perfil Fuera de línea         | 0   |
| Redes móviles                 |     |
| Uso de datos                  |     |
| Administrador de tarjetas SIN | 1   |
| Mobile Hotspot y Anclaje a re | d   |
| Más ajustes de conexión       |     |
| ¿Está buscando otra cosa?     |     |
| < 0                           | 111 |

Dar clic sobre el apartado "Redes móviles".

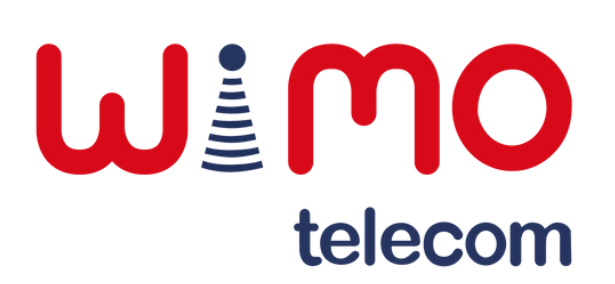

#### Selección de red

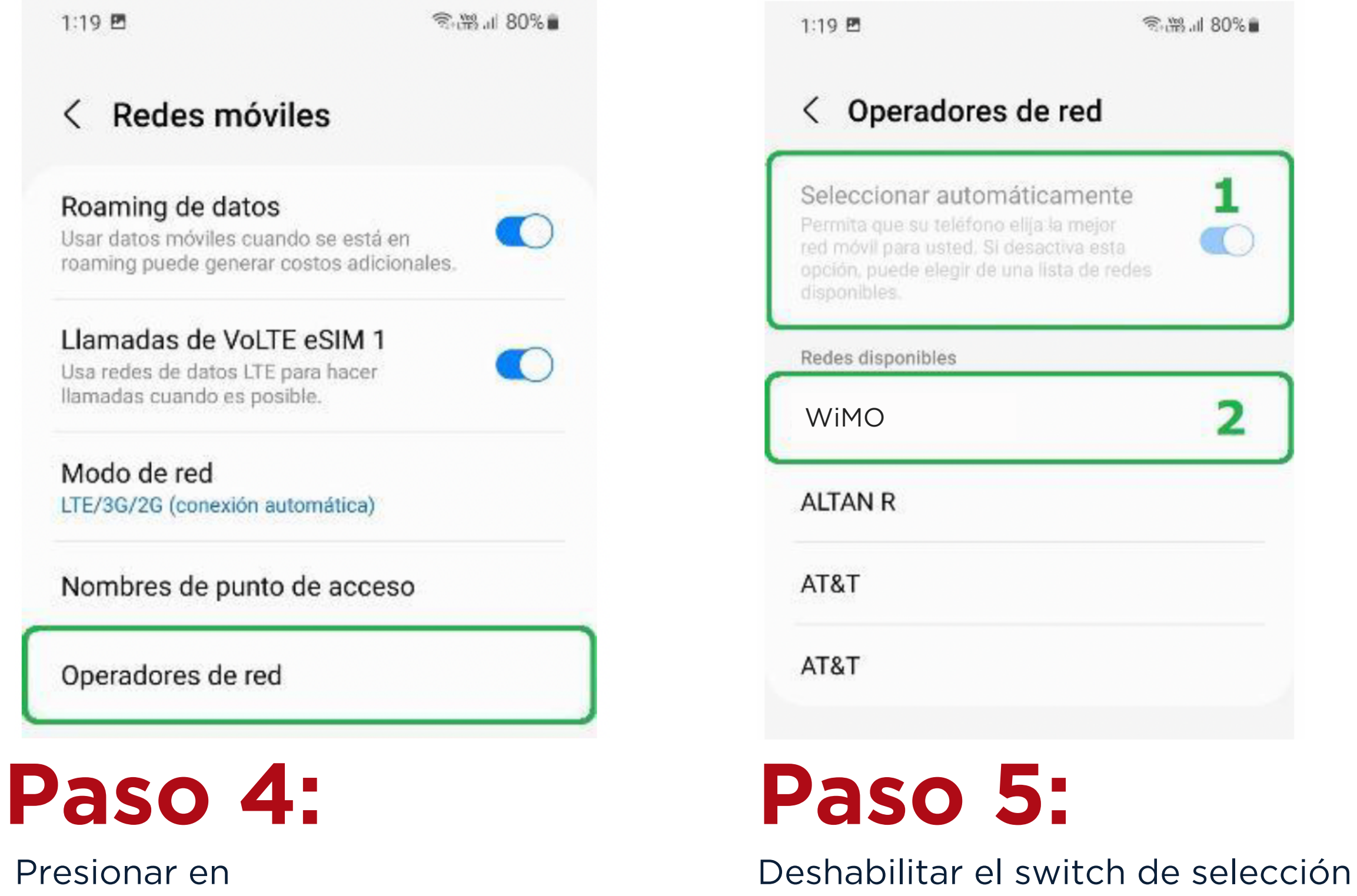

"Operadores de red".

Deshabilitar el switch de selección automática y elegir la red correspondiente.

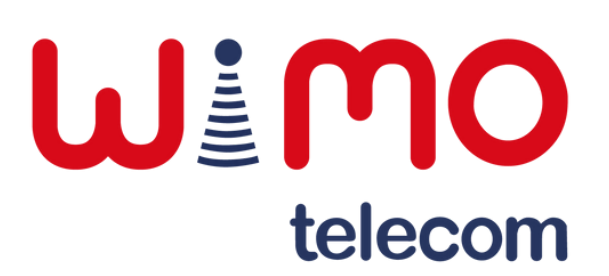

# Habilitar datos

Cuando se está en llamada de una línea, la otra se queda temporalmente sin servicio.

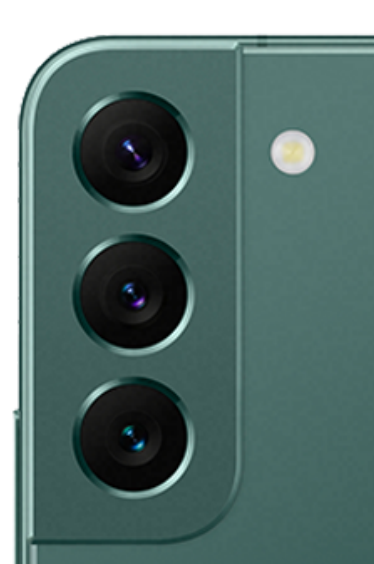

SAMSI

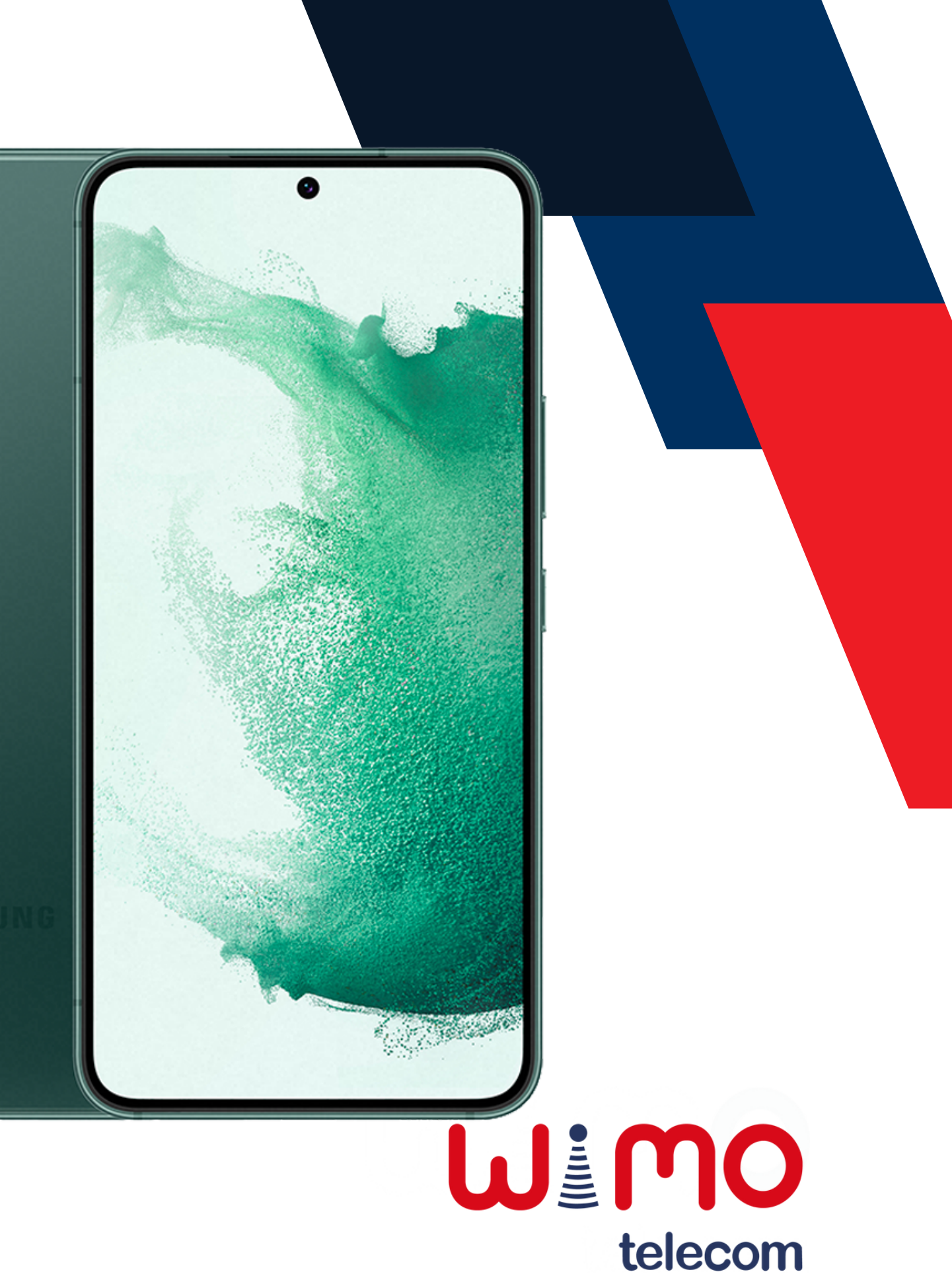

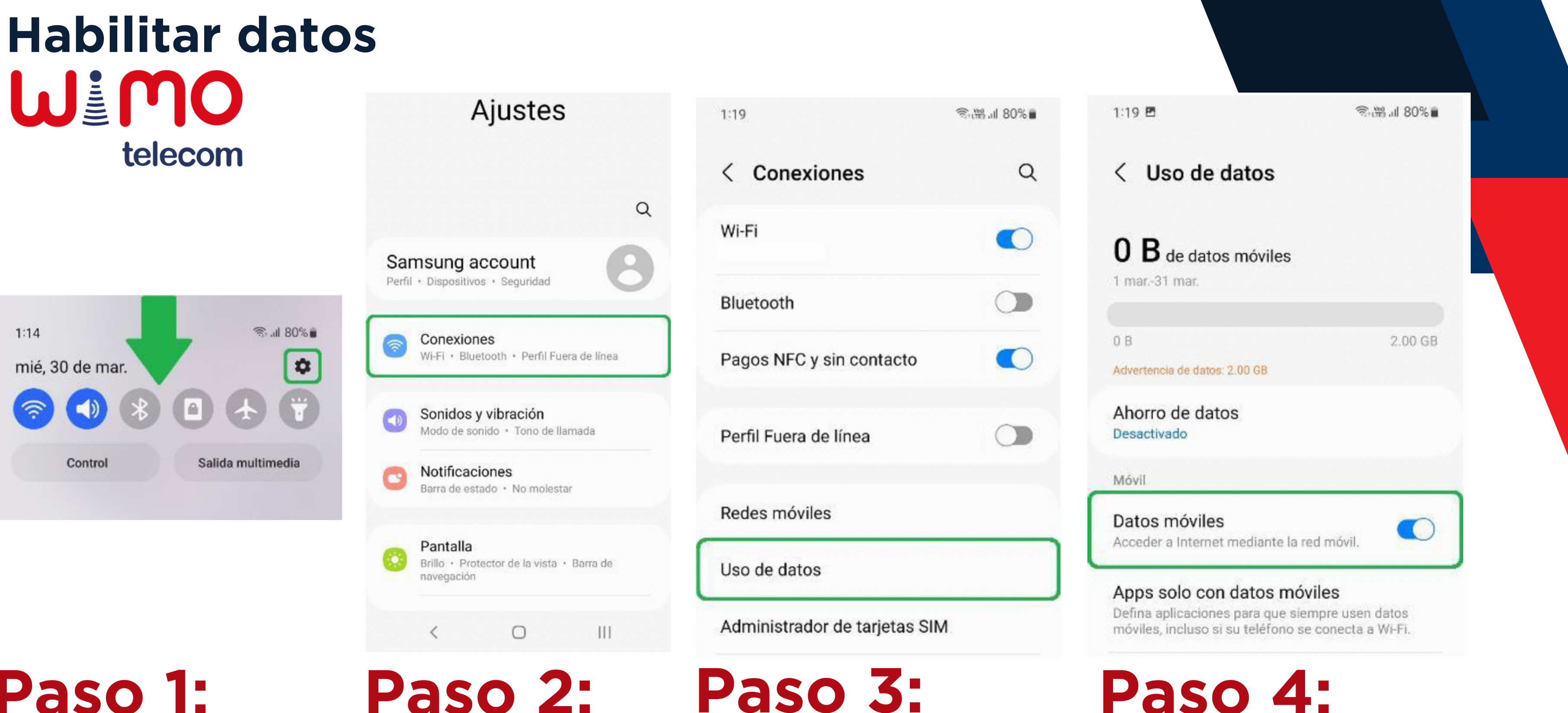

#### Paso 1:

Deslizar hacia abajo la barra de notificaciones y acceder a "Configuración".

#### Paso 2:

Ingresar a la sección "Conexiones".

## Paso 3:

Dar clic sobre el apartado "Uso de datos".

Habilitar el switch de

"Datos móviles".

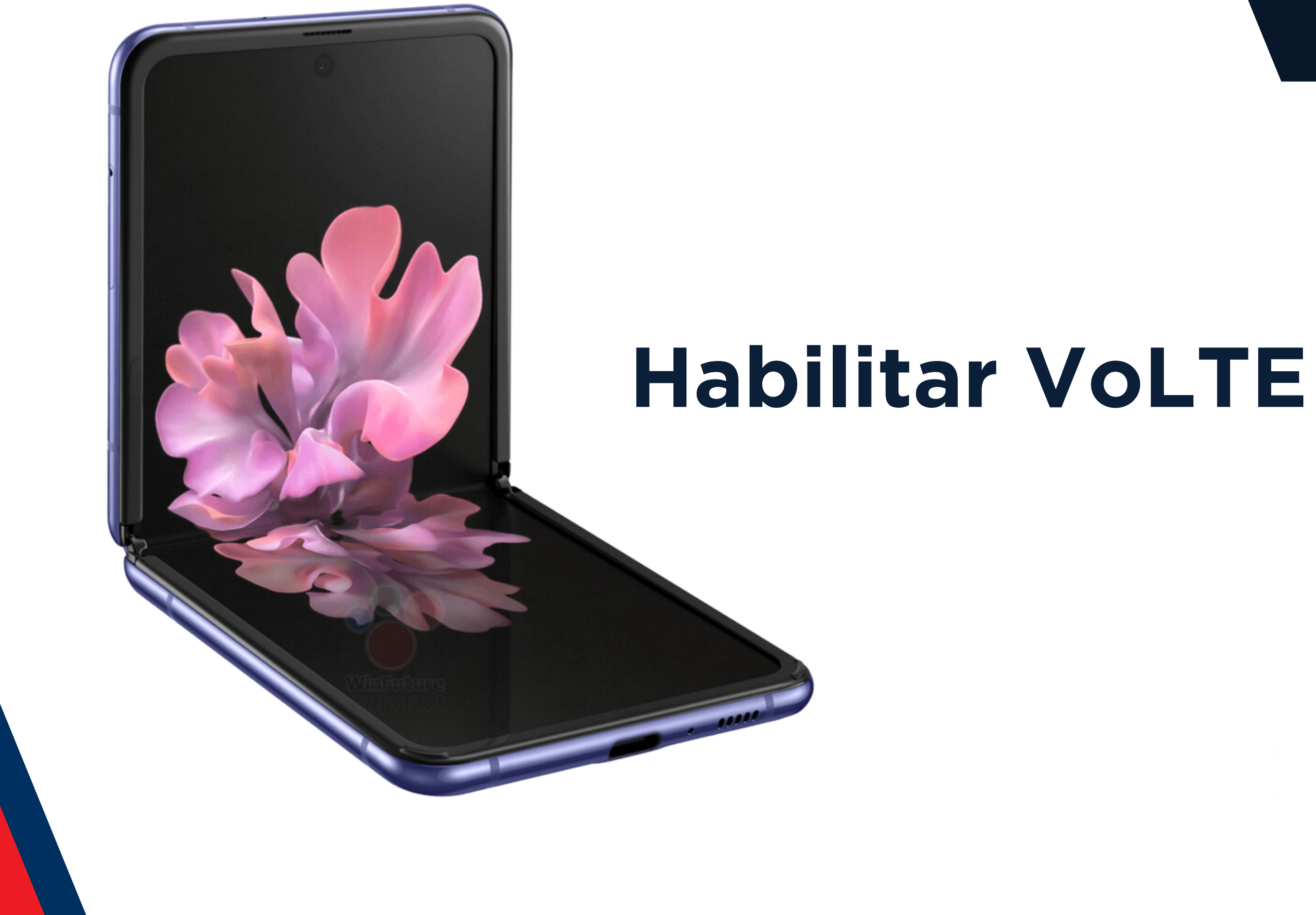

#### **W**<sup>i</sup>MO telecom

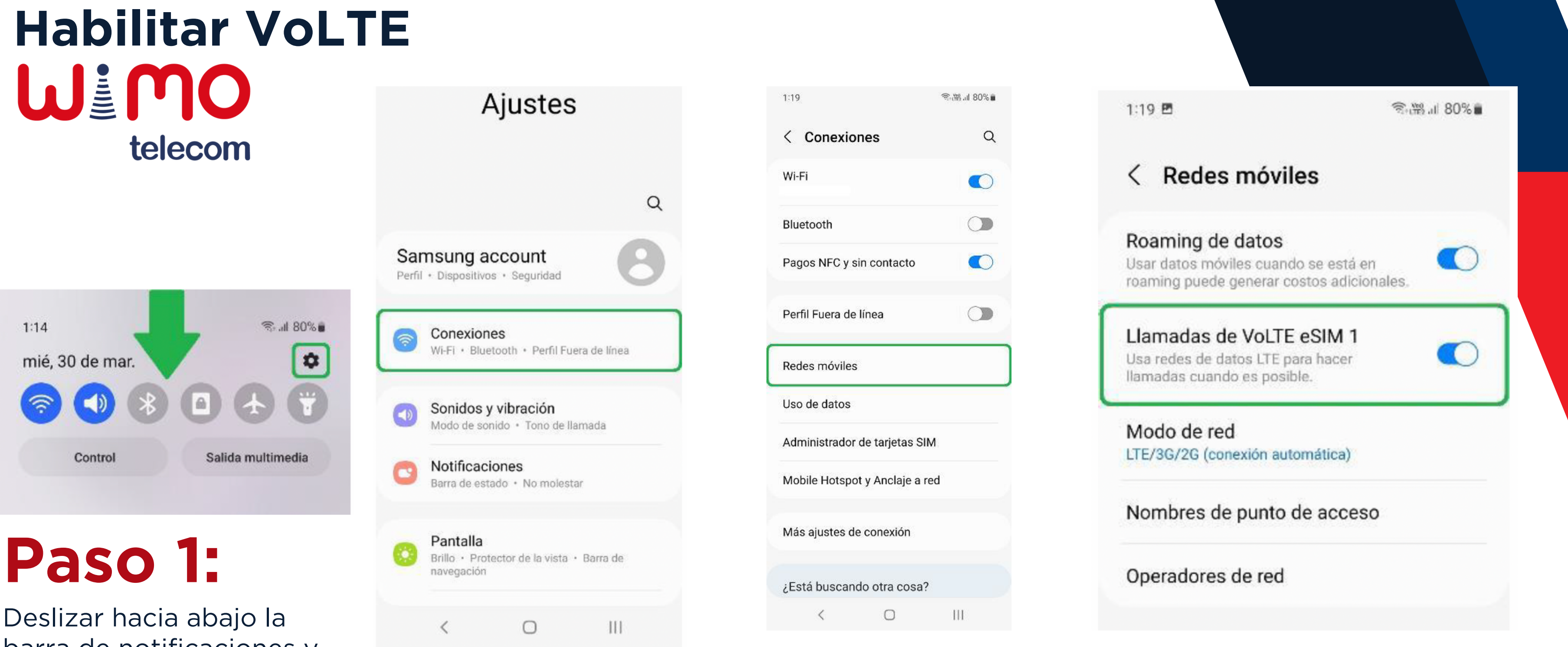

móviles".

Deslizar hacia abajo la barra de notificaciones y acceder a "Configuración".

## Paso 2:

Ingresar a la sección "Conexiones".

Paso 3: Dar clic sobre el apartado "Redes

#### Paso 4:

Habilitar el switch de "Llamadas de VoLTE".

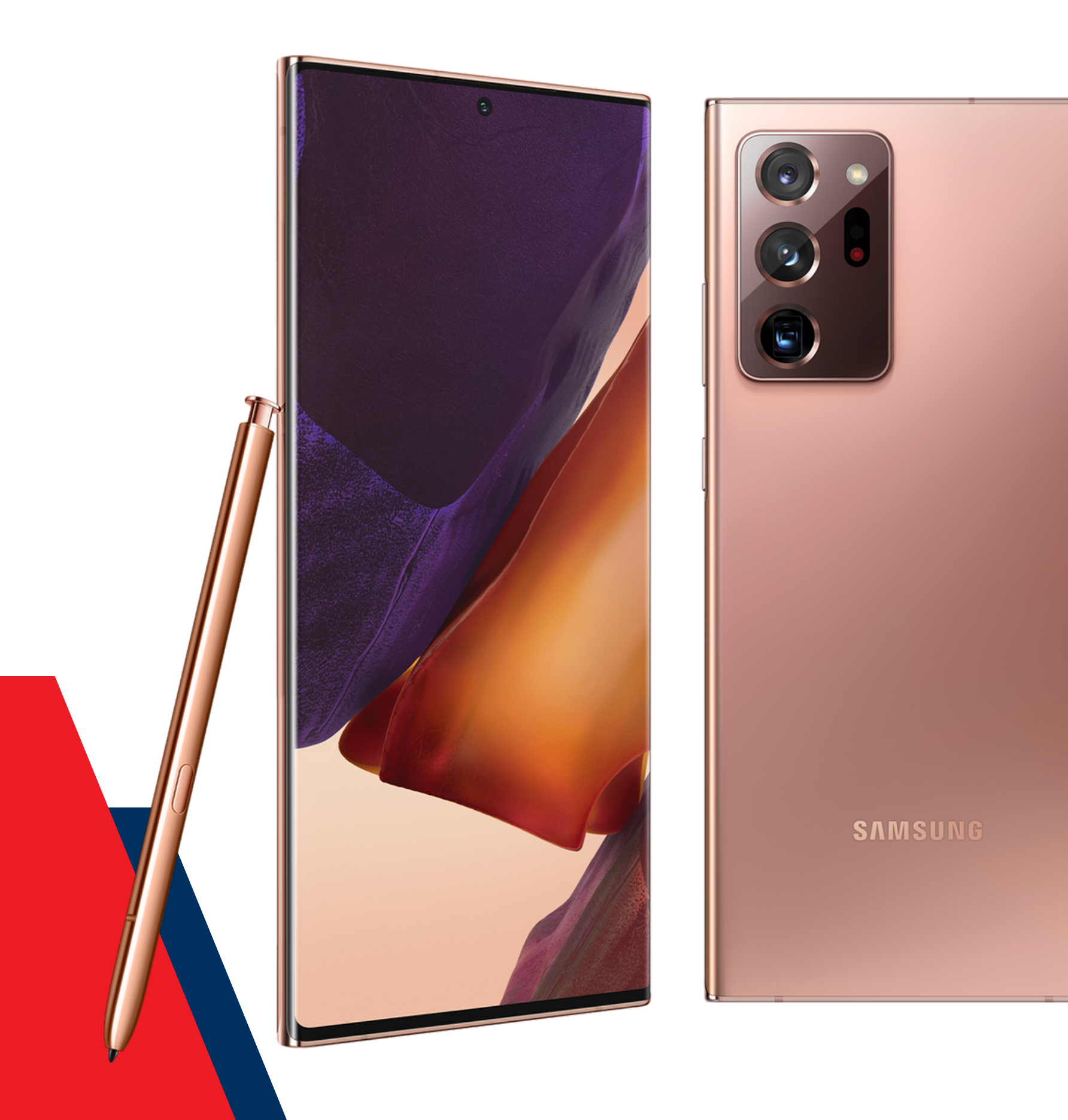

# Habilitar Roaming

#### Mimo telecom

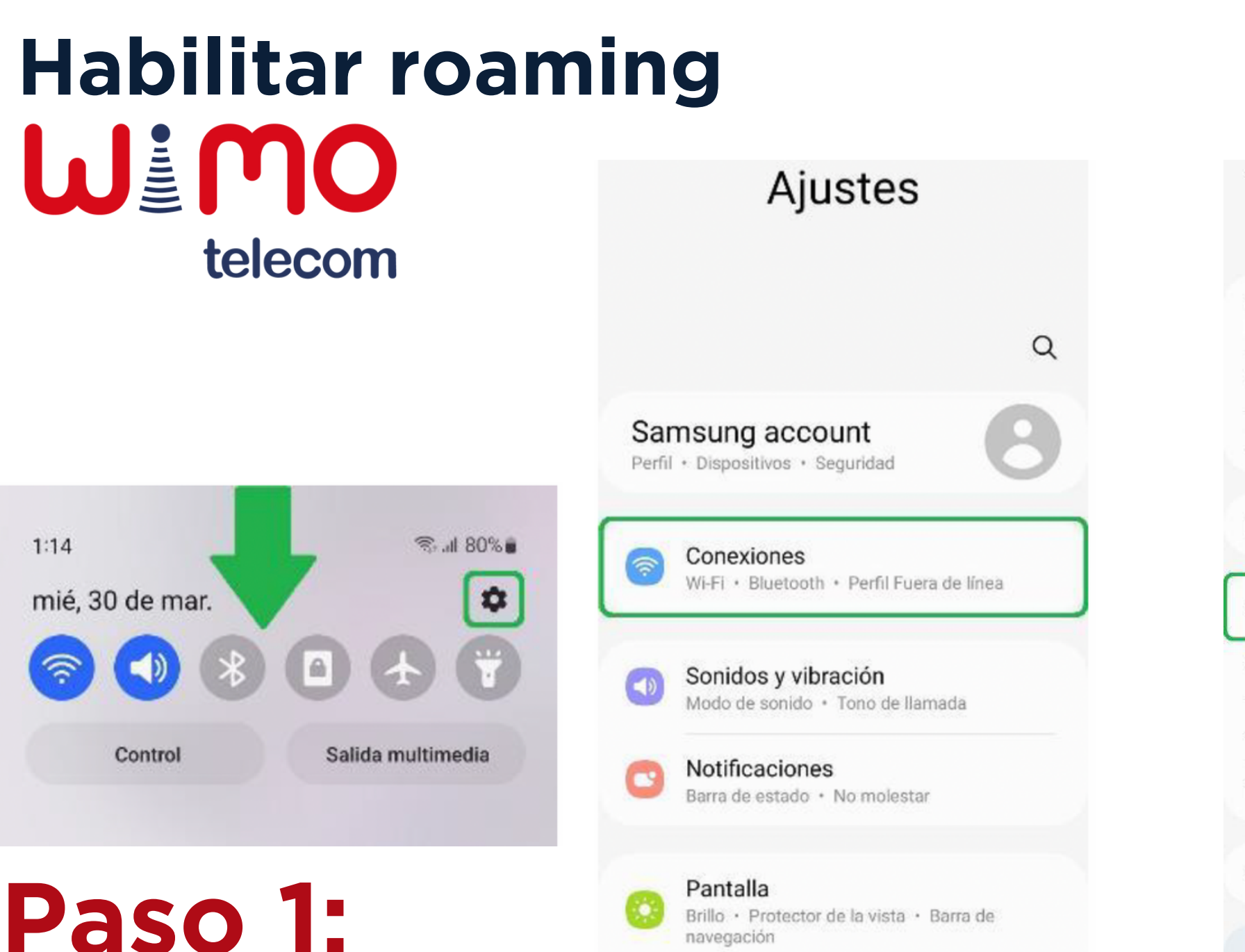

Deslizar hacia abajo la

barra de notificaciones y acceder a "Configuración".

## Paso 2:

<

0

111

Ingresar a la sección "Conexiones".

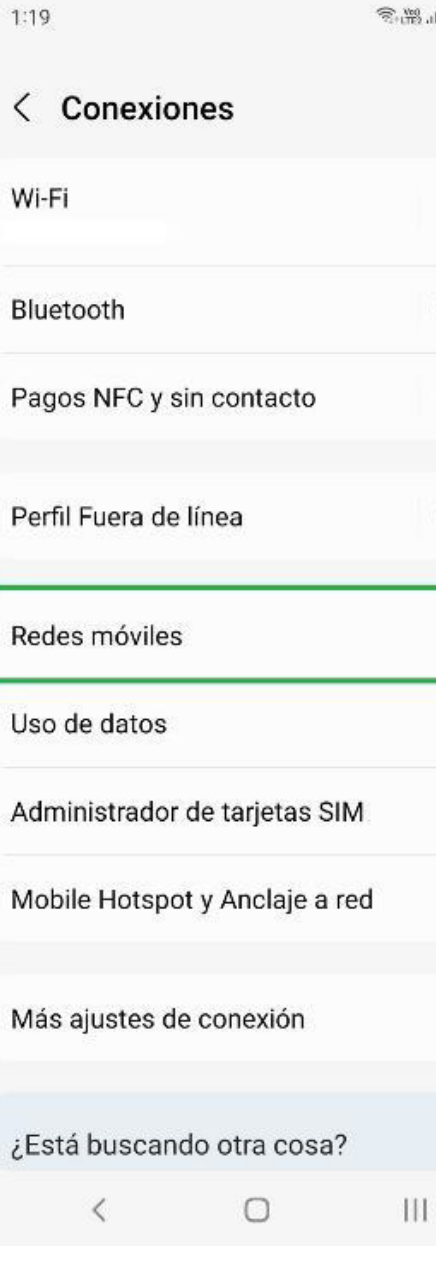

Paso 3: Dar clic sobre el apartado "Redes móviles".

③淵訓 80%∎

Q

 $\bigcirc$ 

 $\bigcirc$ 

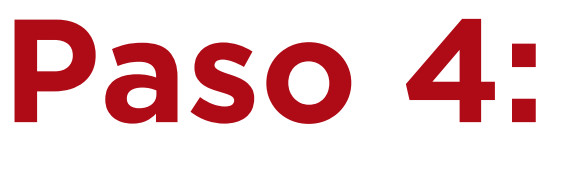

Operadores de red

Habilitar el switch de "Roamingde datos".

Llamadas de VoLTE eSIM 1 Usa redes de datos LTE para hacer llamadas cuando es posible.

< Redes móviles

Roaming de datos

1:19 🖪

Modo de red LTE/3G/2G (conexión automática)

Nombres de punto de acceso

Usar datos móviles cuando se está en roaming puede generar costos adicionales.

⑦ ₩ ... 80% ■

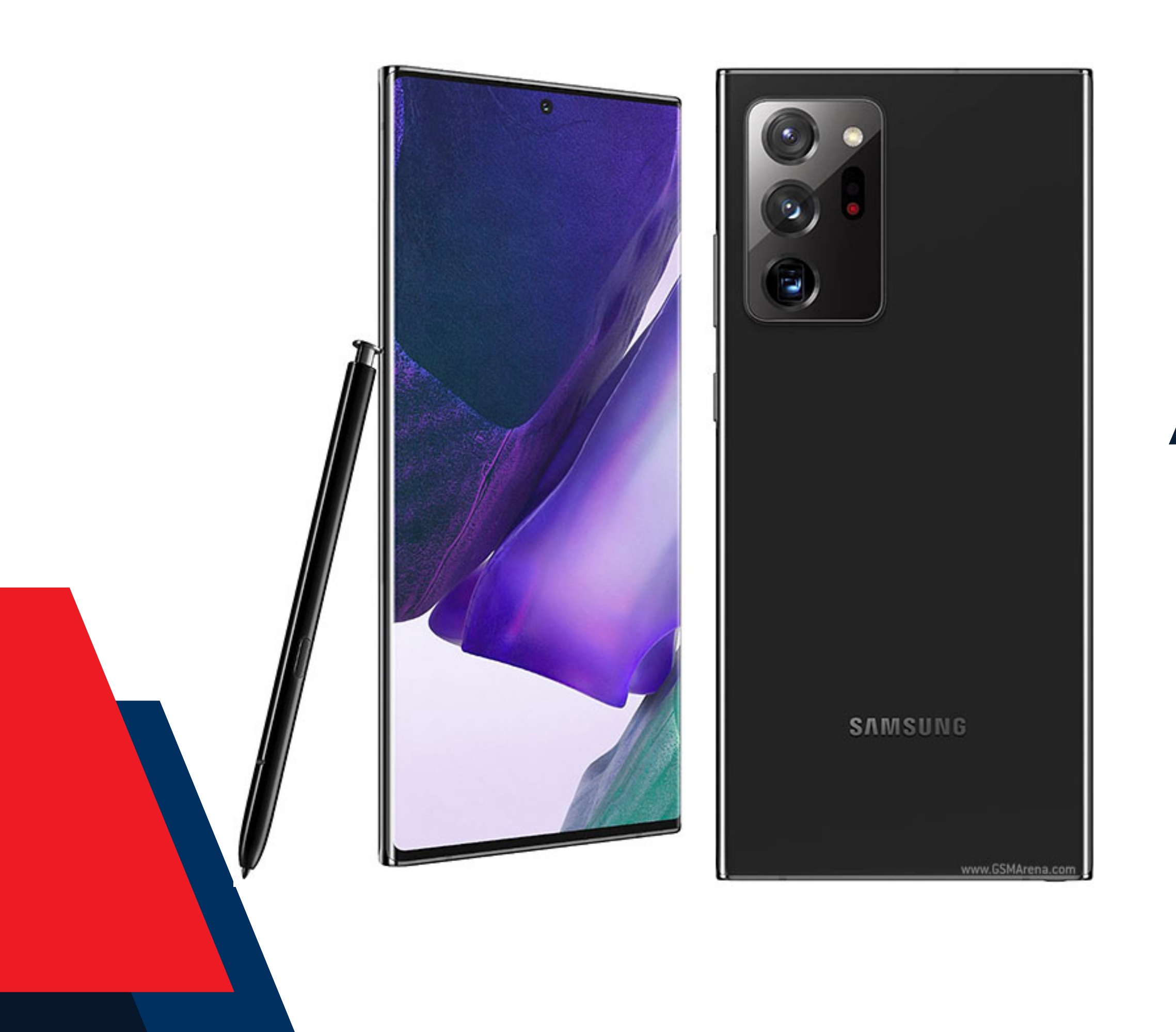

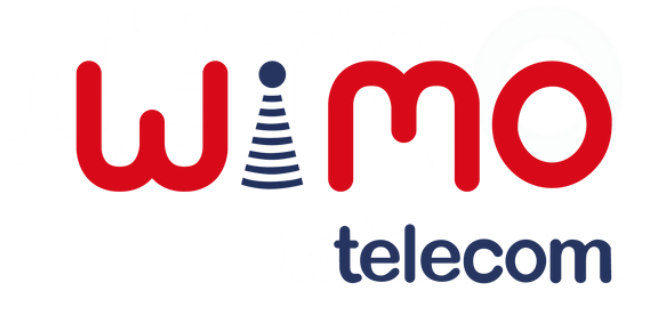

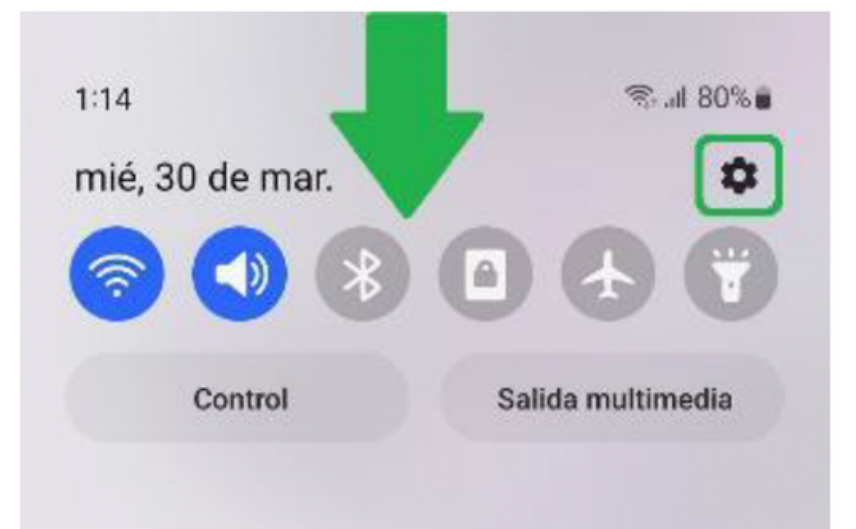

#### Paso 1:

Deslizar hacia abajo la barra de notificaciones y acceder a "Configuración".

#### Ajustes Q Samsung account Perfil . Dispositivos . Seguridad Conexiones 100 Wi-Fi · Bluetooth · Perfil Fuera de línea Sonidos y vibración Modo de sonido · Tono de llamada Notificaciones Barra de estado · No molestar Pantalla Brillo · Protector de la vista · Barra de navegación $\bigcirc$ 111 <

### Paso 2:

Ingresar a la sección "Conexiones".

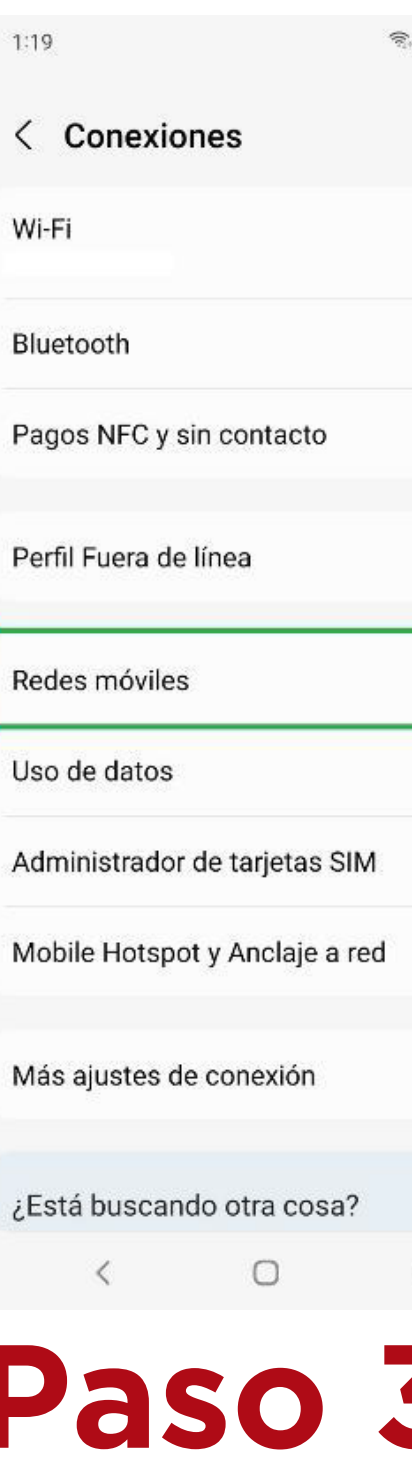

**Paso 3:** Dar clic sobre el apartado "Redes móviles".

இ. இ. பி 80% 🛢

Q

|||

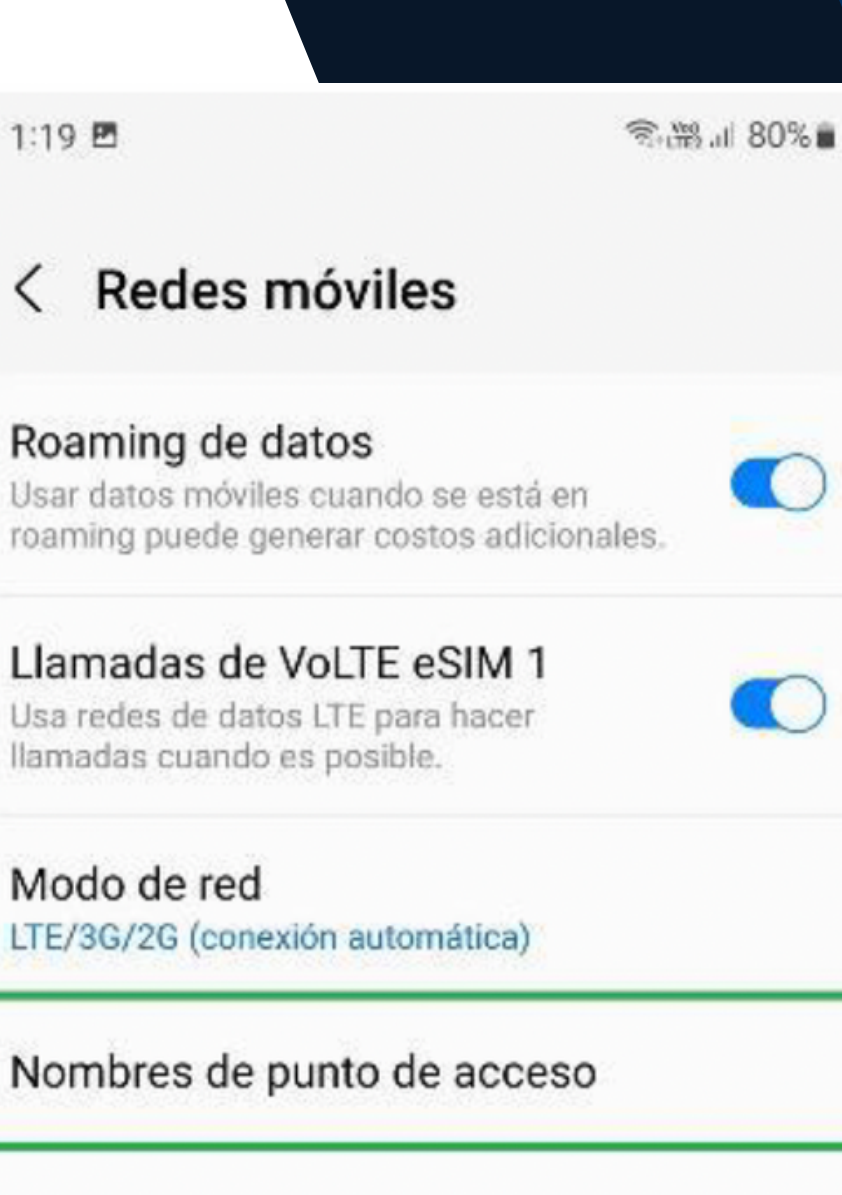

Operadores de red

#### Paso 4:

Acceder a "Nombres de punto de acceso".

| 1:20 🖻            | 淸巖네 79% 🛙 |
|-------------------|-----------|
| < Nombres de punt | Añadir :  |
| Paso 5            |           |

Dar clic sobre "Añadir".

| 1:20 🖻                    | இண்டு .al 79% 🖬 |
|---------------------------|-----------------|
| < Editar APN              | ÷               |
| Nombre<br>No definido     | 1               |
| <b>APN</b><br>No definido | 2               |

#### Paso 6:

Llenaremos los primeros dos campos, comenzando con el "Nombre".

| No   | mbre  |
|------|-------|
| Inte | ernet |
|      | Con   |
|      | Can   |

#### Paso 7:

"Aceptar".

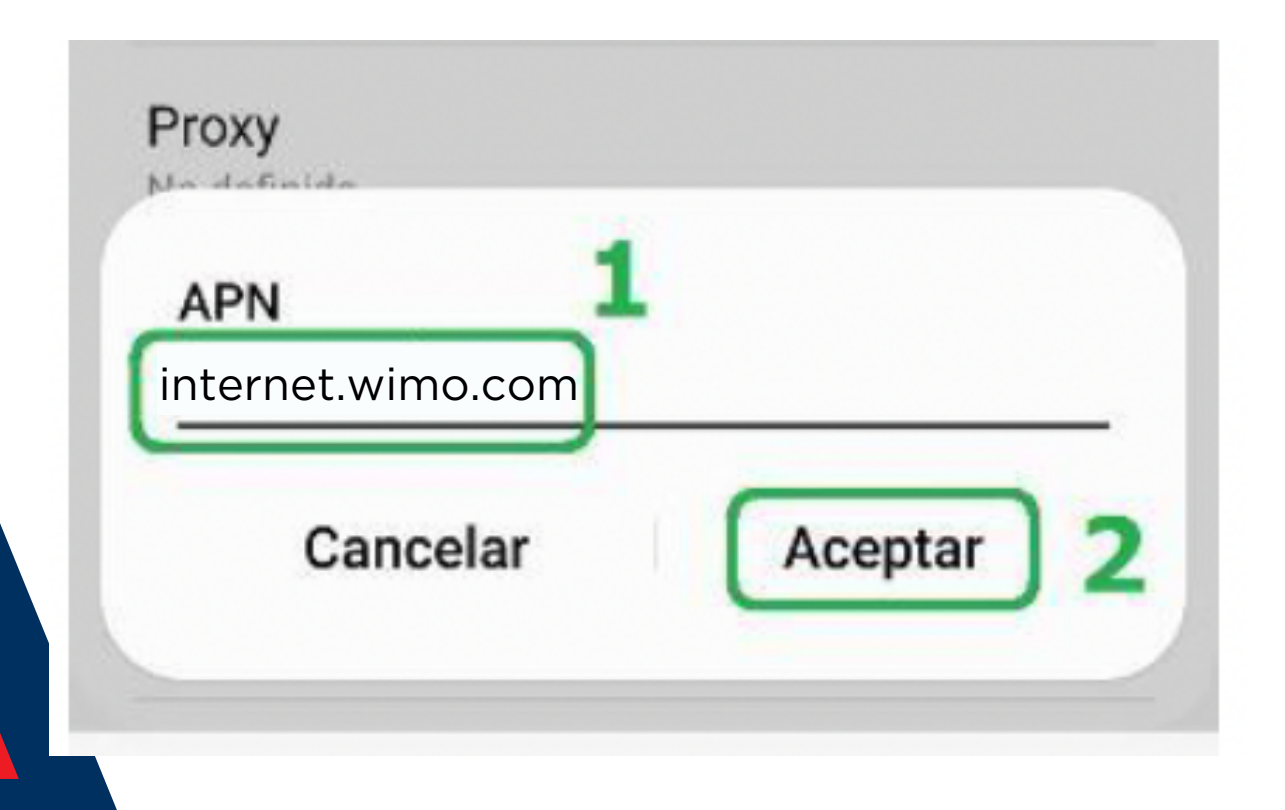

#### Paso 8:

En el siguiente campo, escribir el APN correspondiente. Dar clic en "Aceptar".

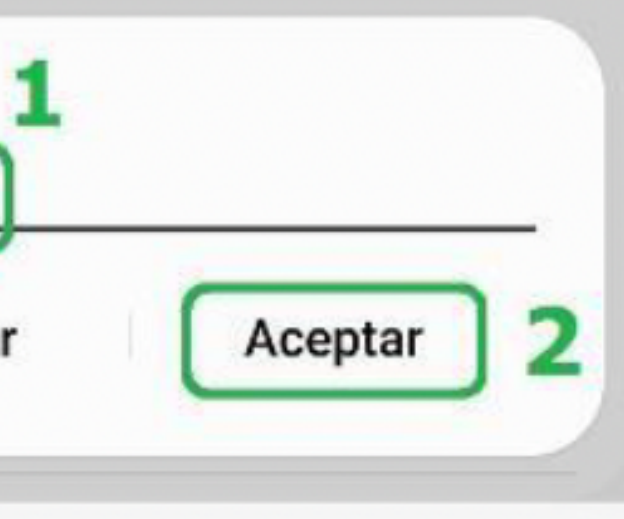

Escribiremos alguna etiqueta para identificar el APN. Dar clic en

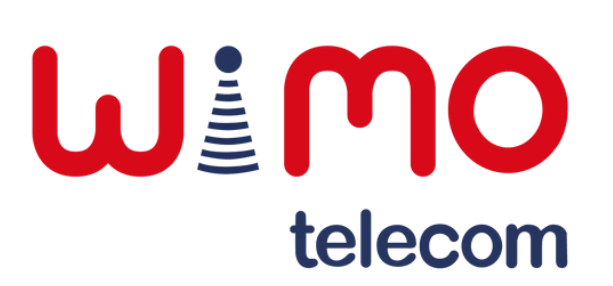

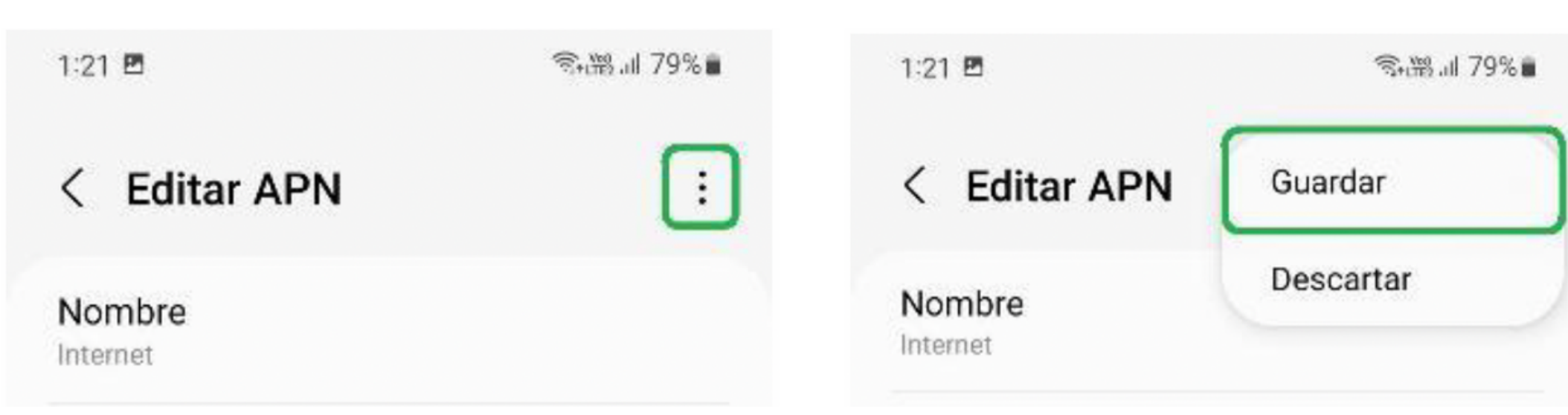

#### Paso 9:

Una vez llenados los campos, daremos clic en los tres puntos superiores.

#### **Paso 10:**

Seleccionaremos la opción de "Guardar".

| 1:20 🖻                     | ி+ி≌ .⊪ 79%∎ |  |
|----------------------------|--------------|--|
| < Nombres de punt          | Añadir :     |  |
| Internet<br>internet.altan |              |  |
| IMS                        |              |  |

#### **Paso 11:**

Finalmente, seleccionar el APN que recién creamos.

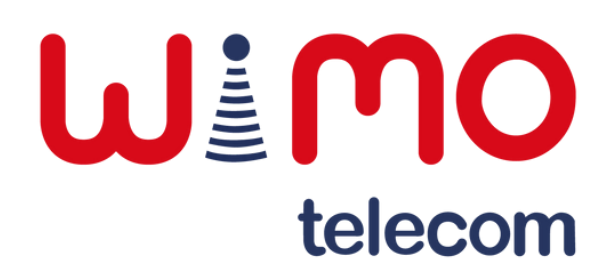

# Línea principal de llamadas

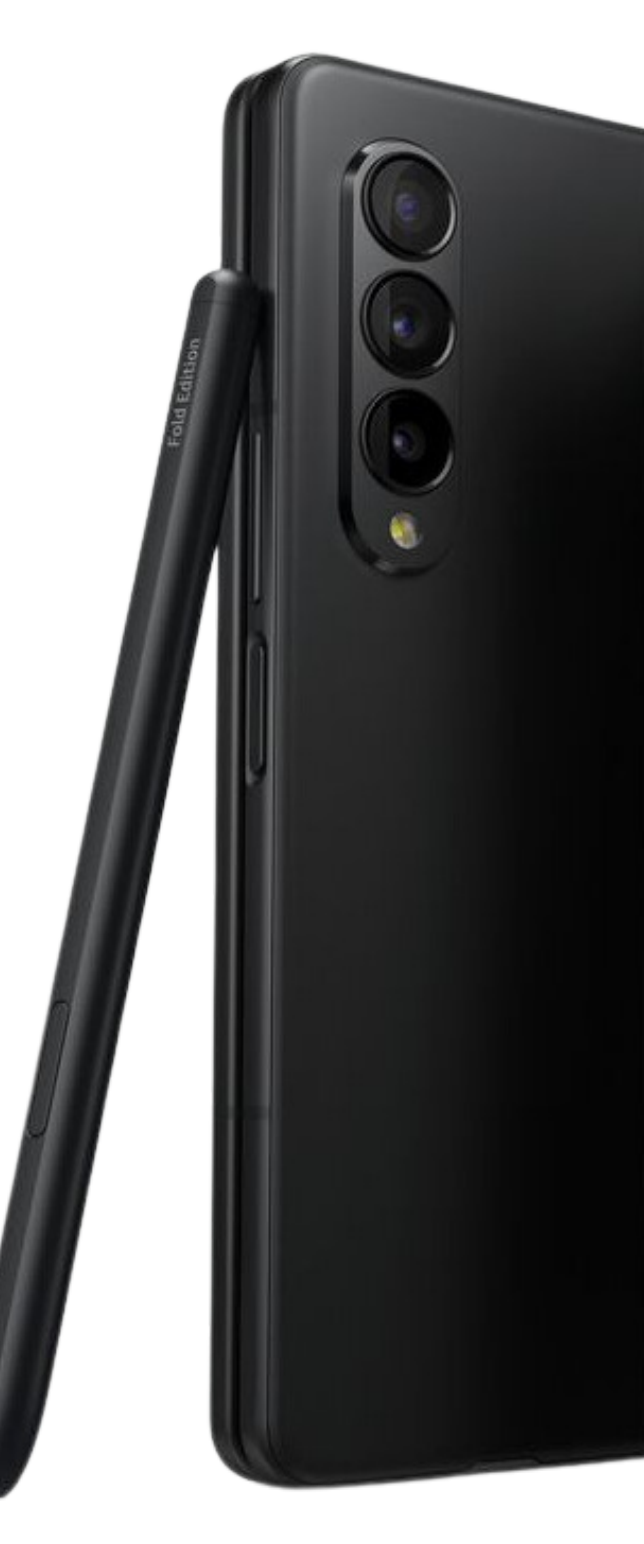

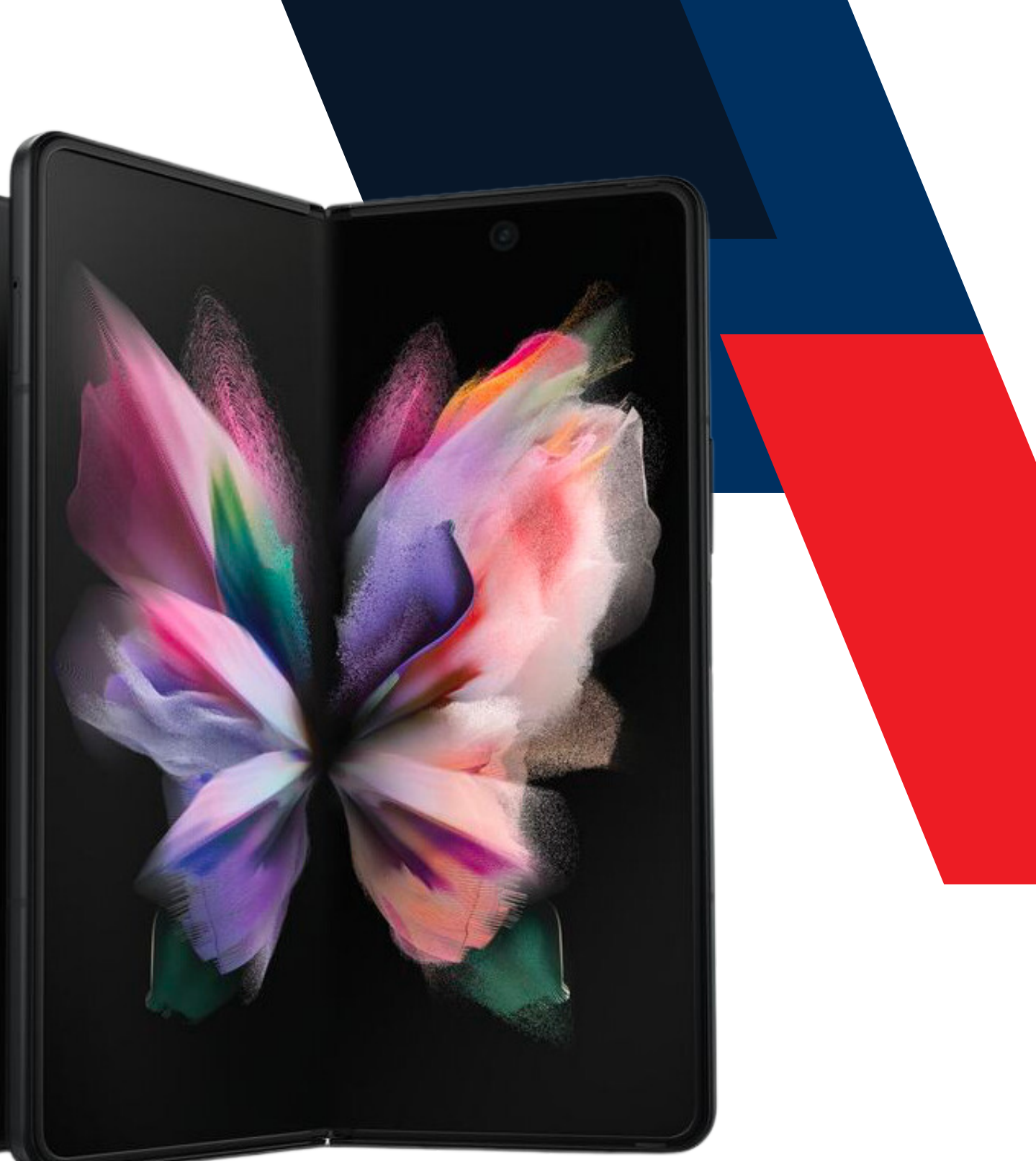

#### **Ui**MO telecom

#### Línea principal de llamadas

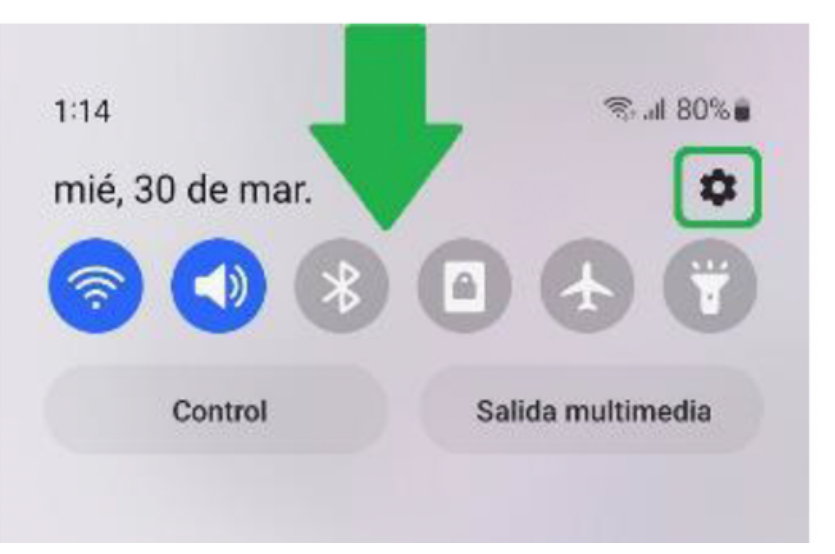

### Paso 1:

Deslizar hacia abajo la barra de notificaciones y acceder a "Configuración".

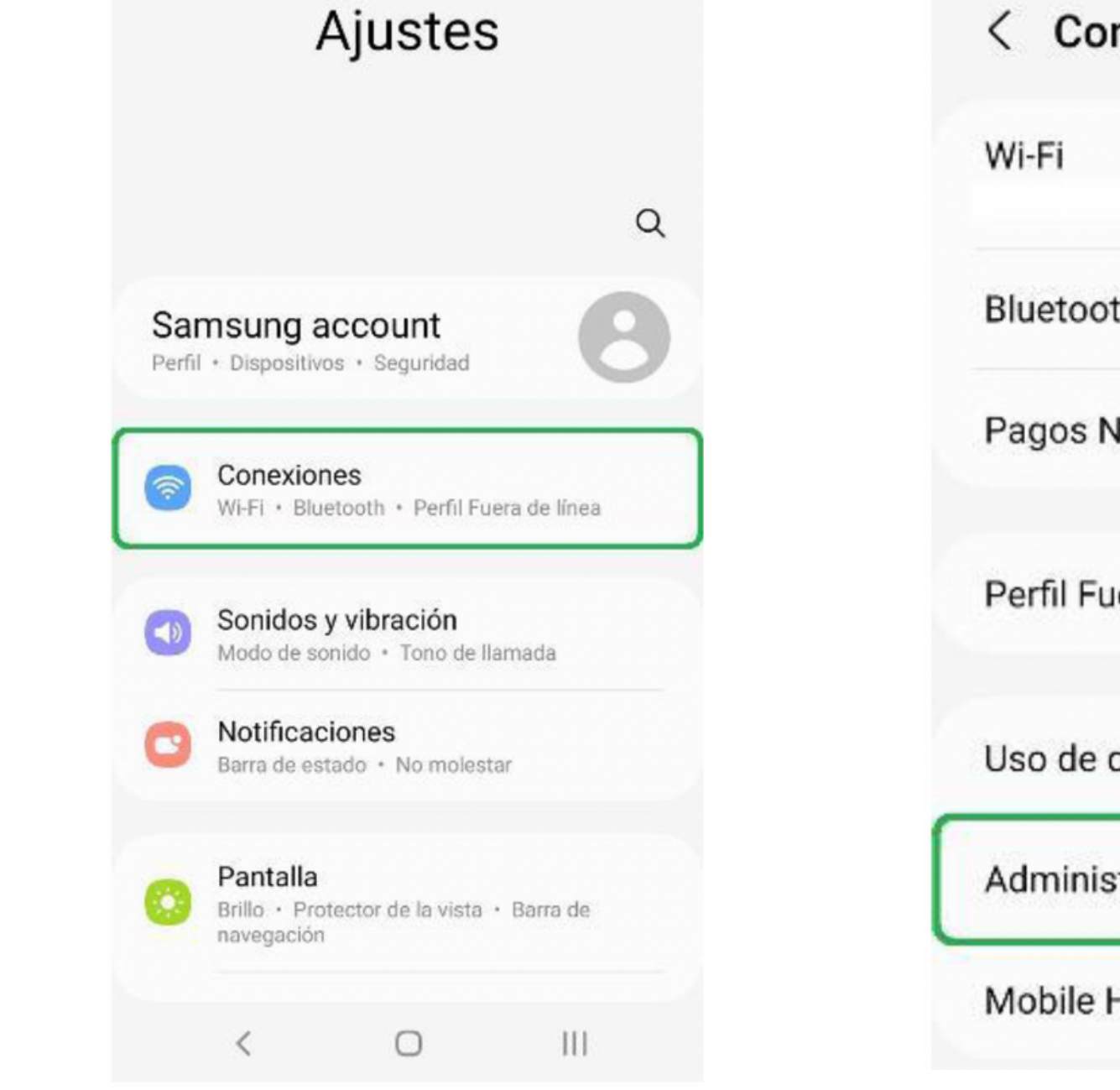

Paso 2:

Ingresar a la sección "Conexiones".

| <   | Conexiones                   |    |
|-----|------------------------------|----|
| Wi- | Fi                           |    |
| Blu | etooth                       | 0  |
| Paç | gos NFC y sin contacto       |    |
| Per | fil Fuera de línea           | 0  |
| Uso | de datos                     |    |
| Adr | ninistrador de tarjetas SIM  |    |
| Мо  | bile Hotspot y Anclaje a red | E. |

SIM".

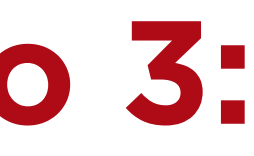

Dar clic sobre el apartado "Administrador de tarjetas

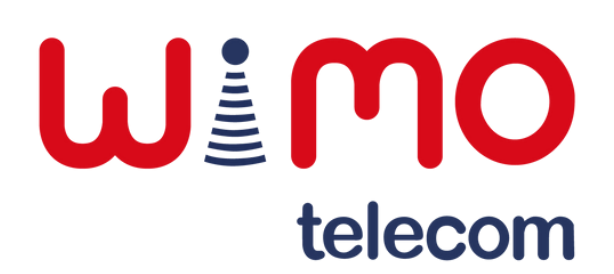

#### Línea principal de llamadas

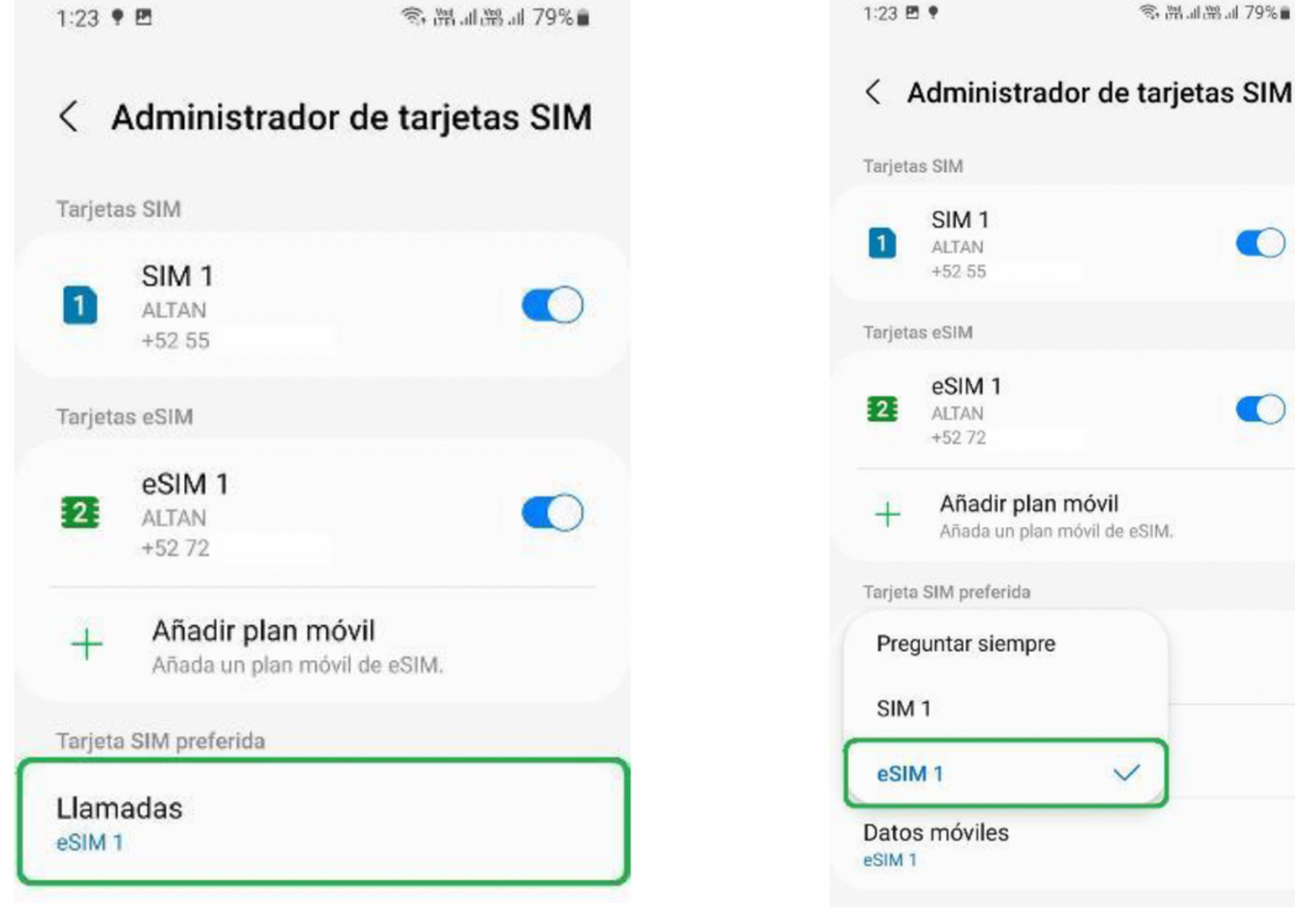

#### Paso 4:

Presionar sobre "Llamadas".

#### Paso 5:

Seleccionar la línea principal deseada para llamadas.

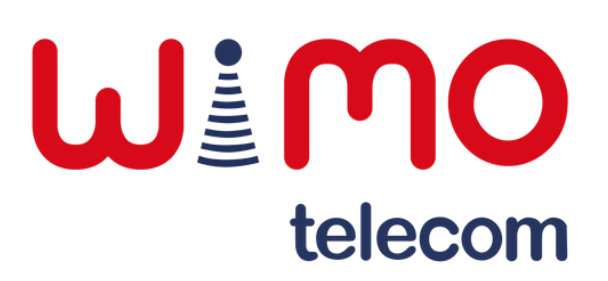

# Eliminar e-SIM

## **IMPORTANTE:**

Si se elimina o borra la suscripción del terminal, se requerirá un nuevo código QR.

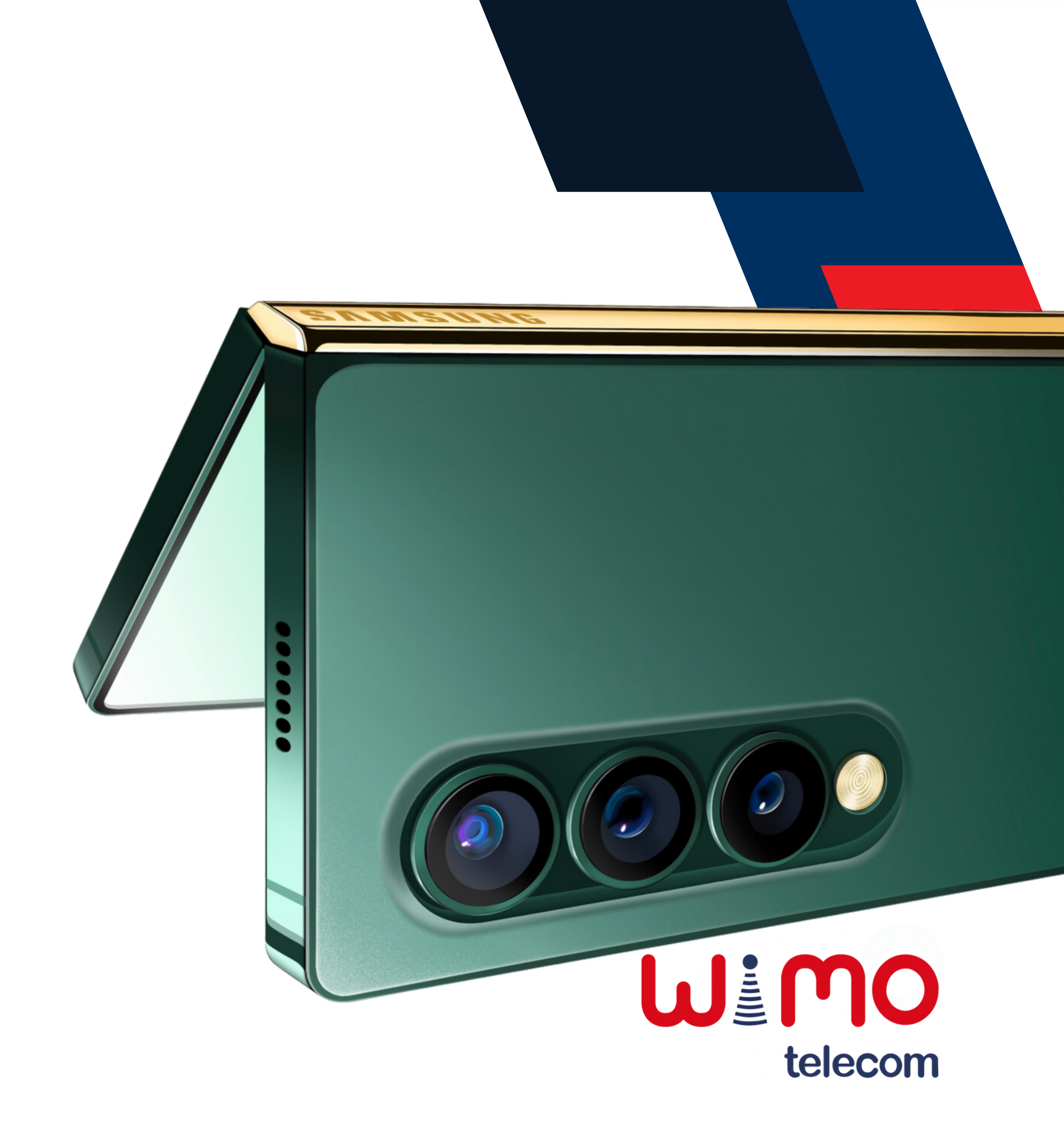

#### **Eliminar e-SIM**

![](_page_24_Picture_1.jpeg)

#### Paso 1:

Deslizar hacia abajo la barra de notificaciones y acceder a "Configuración".

![](_page_24_Picture_4.jpeg)

#### Paso 2:

Ingresar a la sección "Conexiones".

| < Conexiones                   |   |
|--------------------------------|---|
| Wi-Fi                          |   |
| Bluetooth                      | 0 |
| Pagos NFC y sin contacto       |   |
| Perfil Fuera de línea          | 0 |
| Uso de datos                   |   |
| Administrador de tarjetas SIM  |   |
| Mobile Hotspot y Anclaje a red |   |

Paso 3:

SIM".

![](_page_24_Picture_11.jpeg)

Dar clic sobre el apartado "Administrador de tarjetas

![](_page_24_Picture_13.jpeg)

#### Eliminar e-SIM

![](_page_25_Picture_1.jpeg)

Paso 4:

Presionar sobre la línea de la eSIM.

| 1:24 🖻 🕈                               | জি 🕅 না 🕮 না 79%।                |
|----------------------------------------|----------------------------------|
| < eSIM 1                               |                                  |
| Activado                               |                                  |
| <b>lcono</b><br>Seleccione un ícono pa | ra distinguir esta tarjeta SIM.  |
| Nombre<br>Introduzca un nombre j       | para distinguir esta tarjeta SIM |
| Más información                        |                                  |
| Eliminar                               |                                  |

Seleccionar la opción

"Eliminar".

#### ¿Desea eliminar el plan de ALTAN? Su teléfono ya no podrá conectarse a la red ALTAN. Esto no afectará su suscripción con el proveedor de servicio. Cancelar

#### Paso 6:

Finalmente, confirmar que deseamos eliminar la eSIM.

![](_page_25_Picture_8.jpeg)

![](_page_26_Picture_0.jpeg)

# Actualizaciones del sistema operativo

![](_page_26_Picture_2.jpeg)

#### Actualizaciones del sistema operativo

1:25

E

![](_page_27_Picture_1.jpeg)

# Paso 1:

Deslizar hacia abajo la barra de notificaciones y acceder a "Configuración".

#### Paso 2:

Ingresar a la sección "Actualización de software".

〒+器 川 79%∎ Q Ajustes Tiempo de uso de la pantalla • Temporizadores de aplicaciones · Modo Hora de dormir Cuidado batería y dispositivo Almacenamiento • Memoria • Protección del dispositivo Aplicaciones Aplicaciones predeterminadas · Ajustes de aplicaciones Administración general Idioma y teclado · Fecha y hora Accesibilidad TalkBack • Audio mono • Menú de asistencia

Actualización de software 5 Descargar e instalar

1:25 🖪

#### Actualización de software Q

#### Descargar e instalar

La descarga mediante redes móviles puede generar costos adicionales. Si es posible, en su lugar, realice la descarga mediante una red Wi-Fi.

1:25 🖻

#### < Actualización de software

#### Su software está actualizado.

#### Información de actualización de software

- Versión actual: G980FXXSDEVC2 / G980F0XMDEVC1 / G980FXXSDEVC1
- Nivel del parche de seguridad: 1 de marzo de 2022

![](_page_27_Picture_18.jpeg)

金器』 79%

#### Paso 3:

Dar clic sobre la opción "Descargar e instalar".

〒#8.11 79%■

#### Paso 4:

En caso de haber actualizaciones disponibles aparecerán aquí.

![](_page_27_Picture_27.jpeg)